## วิธียื่นแบบยืนยันขอกู้ยืมเงินผ่านระบบ e-Studentloan ภาคเรียนที่ 2

นักศึกษาที่มีความประสงค์กู้ยืมต่อจากภาคเรียนที่ผ่านมา จะต้องยืนยันการขอกู้ยืมในระบบ e-Studentloan ตามระยะเวลาที่มหาวิทยาลัยกำหนด ดังนี้

1. Login เข้าระบบ e-Studentloan จะปรากฏให้นักศึกษาเลือก ปีการศึกษา และ ภาคการศึกษา ที่นักศึกษาประสงค์จะยืนยันการกู้ยืม

| [     [     C:\Documents and Settings\Pitichais\Desktop\nam.update151150\nam.update131150\uifn\html2\9-3.html                       |                                            | 1150)uấn)html2)9-3.html 🗸 Live Search                                                                                                    |              |
|----------------------------------------------------------------------------------------------------|--------------------------------------------|----------------------------------------------------------------------------------------------------|--------------|
| 🥖 :: กองรุนเงินให้ผู้มิมเพื่อการศึกษา ::                                                                                            |                                            |                                                                                                    | • 🔂 Page • 🌀 |
|                                                                                                    | คำยืนยันก<br>หลั<br>โปรดอ่านข้อด           | ารขอก็ยืมเงิน กองทุนเงินให้กู้ยืมเพื่อการศึกษา<br>โกสุดรมัธยมศึกษาตอนปลาย สายสามัญ<br>เวามโดยละเอียดและกรอกข้อมูลตามความเป็นจริง             |              |
| 1. ข้อมูลสถานศึกษา                                                                                                    |                                            |                                                                                                    |              |
| ชื่อสถ <mark>า</mark> นศึกษา -                                                                                                    | ~                                          | บิการศึกษา 2551<br>ภาลการศึกษา 1 ระดับขึ้นเรียน - ♥                                                                                          |              |
| 2. ข้อมูลบุคคล                                                                                                    |                                            |                                                                                                    |              |
| (2,1) ເລນປรະຈຳຕັວປรະชาว                                                                                                    | 14                                         | 1-5101-00017-03-1                                                                                                    |              |
| (2.2) ชื่อ                                                                                                    |                                            | - ทรงฤทธิ์                                                                                                    |              |
| (2.3) สกล                                                                                                    |                                            | หรีย์อนรักษ์                                                                                                    |              |
| (2.4) วันเดือนปีเกิด                                                                                                    |                                            | 01/01/2535                                                                                                    |              |
| (2.5) รหัสนักเรียน                                                                                                    |                                            |                                                                                                    |              |
| (2.6) ที่อยู่ตามทำเบียนบ้าเ                                                                                                    | L. C. C. C. C. C. C. C. C. C. C. C. C. C.  | 21/22 ถนมประชาราษฎร์ ด.สวนใหญ่ อ.เมือง จ.นมทบุรี 11000                                                                                       |              |
| <ol> <li>ความประสงค์ขอกู้ (เสีย<br/><ul> <li>คำเล่าเรียน</li> <li>คำใช้ง่ายเกียวเนื่องกับ</li> <li>คำครองชิพ</li> </ul> </li> </ol> | ท <b>ได้มากกว่า 1 ข้อ)</b><br>เการศึกษา    |                                                                                                    |              |
| 4. ดำยืนยัน<br>ข้าพเจ้าขอรับ                                                                                                    | รองว่าข้อมูลดังกล่าวข้างต้นที่ให้ไว้แ<br>เ | ป็นตวามจริงและข้าพเจ้ายอมรับเงือนไขการพิจารณาเงินกู้ยืมเพื่อการศึกษาตามหลักเกณฑ์<br>ที่กองทุนเงินให้กู้ยืมเพื่อการศึกษากำหนด<br>  _ ] ยอมรับ |              |
|                                                                                                    | บันทึกแ                                    | บบ ยกเล็กแบบ กลับสู่หน้าหลัก                                                                                                    |              |

2. จะปรากฏ "แบบคำยืนยันขอกู้ยืม" ดังภาพ

- การกรอกข้อมูลในแบบคำยืนยันไม่ถูกต้อง มหาวิทยาลัยไม่สามารถอนุมัติให้นักศึกษากู้ยืมได้ นักศึกษากรอกข้อมูล ดังนี้
  - **1.ข้อมูลสถานศึกษา** นักศึกษากรอกข้อมูล ดังนี้
  - ระดับ เลือก "ปริญญาตรี"
  - คณะ พิมพ์ชื่อคณะของตนเอง ให้ถูกต้องดังนี้
    - คณะเกษตรและชีวภาพ
    - คณะมนุษยศาสตร์ และสังคมศาสตร์
    - คณะวิทยาการจัดการ
    - คณะวิทยาศาสตร์ คณะศึกษาศาสตร์

## วิทยาลัยการแพทย์ทางเลือก

และ เลือก "ค้นหา" เลือกชื่อ คณะของตนเองอีกครั้งให้ถูกต้อง หากนักศึกษาเลือกชื่อคณะ ไม่ถูกต้อง ตามที่มหาวิทยาลัยเปิดสอน หรือ เลือก "ไม่พบคณะที่ต้องการ" มหาวิทยาลัยไม่ สามารถอนุมัติให้กู้ยืมได้

- <u>เวลาศึกษาตามหลักสูตร</u> เลือก จำนวนระยะเวลาหลักสูตรของนักศึกษา มหาวิทยาลัย มีหลักสูตร 4 ปี และหลักสูตร 5 ปี (หลักสูตร 5 ปีเฉพาะนักศึกษาวิทยาลัยการแพทย์ และ หลักสูตรครุศาสตรบัณฑิต 5 ปี เท่านั้น (ไม่มี หลักสูตร 2 ปี)
- <u>การเรียนการสอน</u> นักศึกษาเลือก ดังนี้ นักศึกษาภาคในเวลาราชการ (ภาคปกติ) เลือก "โครงการปกติ" นักศึกษาภาคนอกเวลาราชการ (ภาคสมทบ) เลือก "โครงการพิเศษ"
- ชั้นปีที่ท่านจะขอกู้ เลือก "ตัวเลขชั้นปีของตนเอง ในปีการศึกษาที่ขอกู้" (ตัวเลข 1-5 เท่านั้น)
- ข้อมูลส่วนบุคคล จะปรากฏข้อมูลนักศึกษาแล้ว โดยให้นักศึกษาบันทึกข้อมูลเพิ่ม ดังนี้
- <u>รหัสนักศึกษา</u> บันทึก "รหัสนักศึกษาของตนเอง" กรุณากรอกตัวเลขให้ถูกต้อง ถูกตำแหน่ง และครบทุกหลัก โดยมีทั้งหมด 10 หลัก หากผิดพลาดมหาวิทยาลัยไม่สามารถอนุมัติให้กู้ยืมได้
- <u>เบอร์โทรศัพท์ที่สามารถติดต่อได้</u> "กรอกหมายเลขโทรศัพท์ที่ติดต่อได้จริง และสะดวก"
   เนื่องจากหากมีความจำเป็น หรือเอกสารมีปัญหาจะได้ติดต่อนักศึกษามาดำเนินการแก้ไขได้ทัน ตามกำหนดเวลา

เมื่อบันทึกข้อมูลเรียบร้อยแล้ว นักศึกษา เลือก **"ยอมรับ**" และ **"บันทึกแบบ"** 

4. จากนั้นติดตามประกาศรายชื่อ กำหนดการบันทึกจำนวนเงินค่าเล่าเรียน และกำหนดการประชุม ลง นามแบบยืนยันจำนวนเงินค่าเล่าเรียน ๆ ที่ป้ายประกาศกองทุนๆ และ http://stu.chandra.ac.th

5. ลงทะเบียนเรียน และบันทึกจำนวนเงินค่าเล่าเรียนตามที่สถานศึกษาเรียกเก็บ ในระบบ e-Studentloan ตามระยะเวลาที่มหาวิทยาลัยกำหนด

6. เข้าประชุมลงนามแบบยืนยันจำนวนเงินค่าเล่าเรียนตามกำหนด